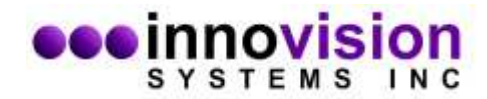

## How to install MaxTRAQ 2D with Sentech Camera

Download and install Sentech Camera Drivers www.innovision-systems.com/Downloads/Products/Sentech/StCamSWare x64.exe

Download and install Sentech Camera Support for MaxTRAQ www.innovision-systems.com/Downloads/Products/MaxTRAQ/2D/SentechUSB.exe

Download and install MaxTRAQ 2D www.innovision-systems.com/Downloads/Products/MaxTRAQ/2D/mtsetup.exe

Once the software has been installed, start MaxTRAQ and select New Recording from the File Menu. This will take you to the recorder view.

- 1. Select Sentech USB as the Camera Type
- 2. Select the camera you want to use
- 3. Select Resolution and Frame Rate

| Camera                   | Camera Type      |       |  |
|--------------------------|------------------|-------|--|
| Sentech USB              |                  |       |  |
| Camera                   |                  |       |  |
| Camera                   | a <mark>1</mark> | -     |  |
| Resolut                  | ion              |       |  |
| 800 x 600 🔹              |                  |       |  |
| Frame Rate ┥ 🔽 🕨 🔻       |                  |       |  |
| Camera Controls 11       |                  |       |  |
| Camera Setup             |                  | •     |  |
|                          | n/a              | •     |  |
| Camera Info              |                  |       |  |
| Ö                        | Stop Recording   | After |  |
| 30                       | Frames 1         | Sec   |  |
| Compre                   | ssion            |       |  |
| <no compression=""></no> |                  |       |  |
| 100                      |                  |       |  |
|                          |                  |       |  |

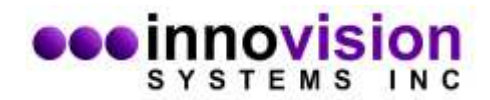

4. Click on the viewer button to start live viewing and then click on Camera Controls button and adjust Shutter and Gain

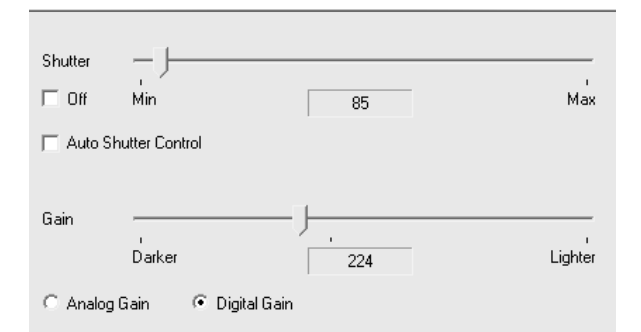

5. Click on Camera Setup.

| File Streaming               | Off      |
|------------------------------|----------|
| Circular Buffer              | Off      |
| Memory Buffer Size (74.53 s) | 1 GB 🗾 💌 |
| Sync Mode                    | Master 💽 |
| External Trigger             | Off      |
| Record Enable                | Off      |
| Rotate Image                 | Normal 💌 |
| Mirror Image                 | Off      |
| Use Skipping                 | On       |
| Use Custom Resolution        | Off      |

- Select memory buffer size 1 GB
- Sync Mode Master

You can adjust recording time by clicking on Stop Recording After. By default, MaxTRAQ will record until you click stop.

Note; Compression should be set to <No Compression>

To control MaxTRAQ recordings, select Options from the Tools Menu. Please refer to the help for an explanation of the recorder options.